## テレビ(ワンセグ)を見る

お知らせ 本機を車(12V車)のバッテリー(付属のシガーライ ターコード(12V車対応))で使う場合は、安全上の配 慮から車を完全に停止し、パーキングブレーキをかけ た場合のみテレビをご覧になることができます。(走 行中は音声のみになります。)

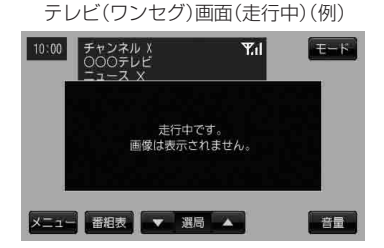

■ 音楽再生画面/画像再生画面/動画再生画面/Gアプリを 表示している場合

「FNAVI/AV/Gアプリの切り替えについて」B-10

お知らせ 初めてテレビ(ワンセグ)を利用する場合は、最初に視聴エリアの設定をして放送局を検索し、チャン ネルリストを登録します。次回からはすぐにテレビ(ワンセグ)を見ることができます。 「
ど」「視聴エリア変更をする」G-10

## 番組表を見る

受信中のチャンネルの電子番組表(EPG)を表示し、現在放送中の番組や今後放送される番組を確認したり、番組の詳細情報を見ることができます。

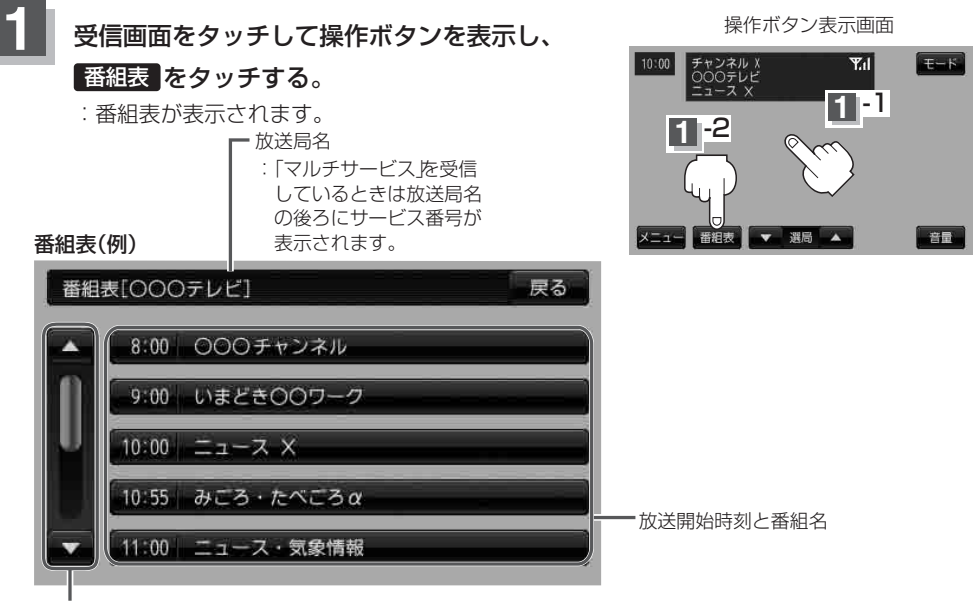

番組をページ戻し/ページ 送りすることができます。